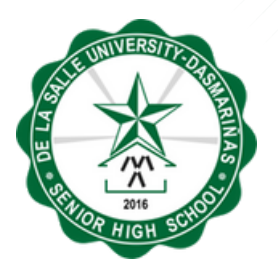

#### DE LA SALLE UNIVERSITY- DASMARIÑAS BASIC EDUCATION

# **ONLINE ENROLLMENT GUIDE**

# **ONLINE ENROLLMENT PROCESS**

#### **ENROLLMENT PROCESS OVERVIEW**

- 1. Log in to Admission Portal
- 2. Registration of Subjects
- 3. Payment
- 4. Generation of Certificate of Registration (COR)
- 5. Submission of SHS Documentary Requirements

#### **IMPORTANT WEB LINKS**

| 1. Online Submission of SHS          | https://tinvurl.com/G11DocsRas2023       |
|--------------------------------------|------------------------------------------|
| Documentary Requirements             |                                          |
| 2.SHS Voucher Program                | https://tinyurl.com/SHSVP2023            |
| 3. Online Application for Student ID | https://tinyurl.com/IDApplication2023    |
| 4. Official Website of DLSUD         | https://www.dlsud.edu.ph/                |
| 5. DLSUD SHS Facebook Page           | https://www.facebook.com/DLSUDSeniorHigh |
| 6. DLSUD SHS LMS Platform            | https://dlsudshs.edu20.org/              |
| 7. Subject Tracking Forms            | https://tinyurl.com/DLSUDTrackingForms   |

## **STEP 1** LOG IN TO ADMISSION PORTAL

NOTE: Before you proceed with your enrollment, make sure that your ADMISSION STATUS is for "ENROLLMENT".

#### **STEP 1.1**

FOR GRADE 11 STUDENTS: 1. Log in to DLSU-D Admission Portal

Web Address: http://admission.dlsud.edu.ph/admission/login.aspx

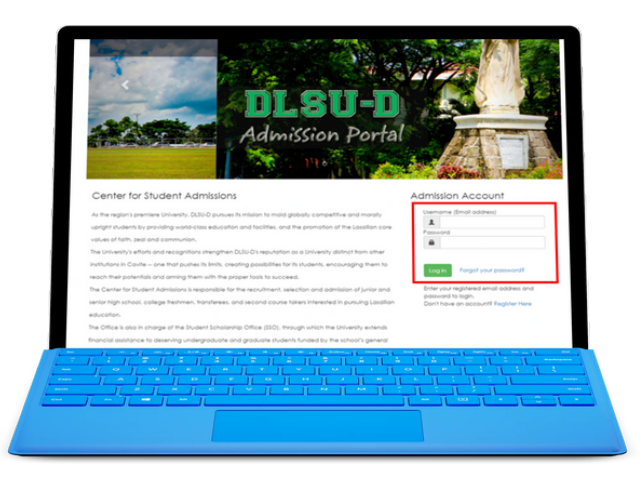

#### **STEP 1.2**

If you are a new student, this message will prompt.

 Read Data Privacy Statement and click the checkbox button "Agree"
 Re-enter your Admission Account password and click Proceed to Enrollment Process button to continue

| /                                                        | or Students                                                                | ×                                                                       |
|----------------------------------------------------------|----------------------------------------------------------------------------|-------------------------------------------------------------------------|
| Click here to vie                                        | w the Data Privacy for studen                                              | ts.                                                                     |
| By clicking on th<br>and understand<br>University - Dasm | e "Agree" box below, I hereb<br>the context of this Data Priva<br>tariñas. | y acknowledge that I have fully read<br>cy Statement of the De La Salle |
| Agree                                                    |                                                                            |                                                                         |
| To proceed wi<br>Account pass                            | th your online enrollment,<br>word then click the "Proce                   | please re-enter your Admission<br>ed to Enrollment Process'' button     |
|                                                          |                                                                            |                                                                         |
| Proceed to En                                            | rollment Process                                                           |                                                                         |

#### **ONLINE ENROLLMENT PROCESS**

my.DLSU-D Portal Account Usernames

1. Student Account : 2021\*\*\*\*\*

#### 2. Guardian Account : G-2021\*\*\*\*\*

Note :

• To access your my.DLSU-D Portal Account, go to this link. https://port

Sample Only

- You can also login using your registered Admission Account email as but this is valid for one semester only.
- Your Admission Account password is the same as your my.DLSU-D Pc password for your security.
- The Guardian's Account password will be the same as the Student's

To continue your Online Enrollment, click Enrollment Link..

#### **STEP 1.3**

1. Click **Enrollment Link** to continue online enrollment process.

#### **STEP 2.1**

1. Read the Enrollment Terms and Conditions and click **Accept**.

| Online Envollment<br>De La Salle University - Dasmariñas                                                                                                    |
|----------------------------------------------------------------------------------------------------|
| Please read the Enrollment Terms and Conditions:                                                                                                    |
| With the new enrolment procedure, the following conditions are added for clarification:                                                                                                    |
| <ol> <li>Payments will be posted within five (5) working days. This also holds for late enrolment. Further,<br/>only students who accomplish this provision will be considered OFFICIALLY ENROLLED.</li> </ol> |
| 2. Students will print the Official Certificate of Registration (COR) through Online Enrollment.                                                                                                    |
| $\overrightarrow{\mathrm{sd}}$ I have read and understood the above terms and conditions.                                                                                                    |
| Accept                                                                                                    |
|                                                                                                    |
| Cognight (2 2011 All lights Sources).<br>De La Sale University - Constantial CODE (Or y Channel An Code Mulgement 113)                                                                                         |

### **STEP 2.2**

1. Click the **Pre-registration** button.

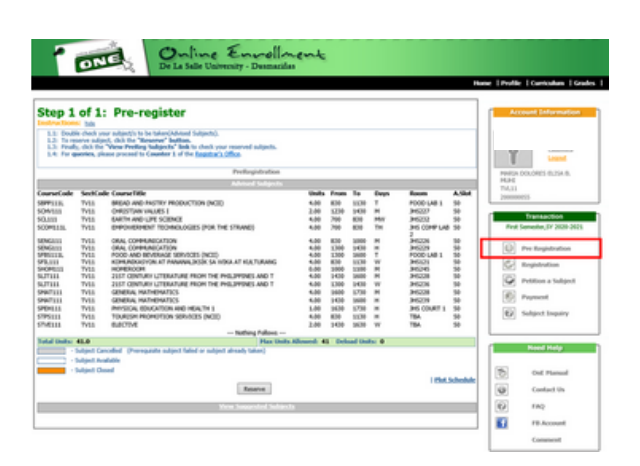

### **STEP 2.3**

1. Click **Reserve** button to be assured of a slot for each subject.

This link shows the list of Advised Subjects. Check the color scheme for the cancelled, available, and closed subjects.

|              |               | Advised Subjects                                             |           |        |        |      |
|--------------|---------------|--------------------------------------------------------------|-----------|--------|--------|------|
| CourseCode   | SectCode      | CourseTitle                                                  | Units     | From   | То     | Day  |
| SEPP111L     | TV11          | BREAD AND PASTRY PRODUCTION (NCII)                           | 4.00      | 830    | 1130   | т    |
| SCHV111      | TV11          | CHRISTIAN VALUES I                                           | 2.00      | 1230   | 1430   | м    |
| SOL111       | TV11          | EARTH AND LIFE SCIENCE                                       | 4.00      | 700    | 830    | MW   |
| SCOM111L     | TV11          | EMPOWERMENT TECHNOLOGIES (FOR THE STRAND)                    | 4.00      | 700    | 830    | TH   |
| SENG111      | TV11          | ORAL COMMUNICATION                                           | 4.00      | 830    | 1000   | м    |
| SENG111      | TV11          | ORAL COMMUNICATION                                           | 4.00      | 1300   | 1430   | н    |
| SFBS111L     | TV11          | FOOD AND BEVERAGE SERVICES (NCII)                            | 4.00      | 1300   | 1600   | т    |
| SFIL111      | TV11          | KOMUNIKASYON AT PANANALIKSIK SA WIKA AT KULTURANG            | 4.00      | 830    | 1130   | vv   |
| SHOM111      | TV11          | HOMEROOM                                                     | 0.00      | 1000   | 1100   | м    |
| SUT111       | TV11          | 21ST CENTURY LITERATURE FROM THE PHILIPPINES AND T           | 4.00      | 1430   | 1600   | м    |
| SUT111       | TV11          | 21ST CENTURY LITERATURE FROM THE PHILIPPINES AND T           | 4.00      | 1300   | 1430   | W    |
| SMAT111      | TV11          | GENERAL MATHEMATICS                                          | 4.00      | 1600   | 1730   | м    |
| SMAT111      | TV11          | GENERAL MATHEMATICS                                          | 4.00      | 1430   | 1600   | н    |
| SPEH111      | TV11          | PHYSICAL EDUCATION AND HEALTH 1                              | 1.00      | 1630   | 1730   | н    |
| STPS111      | TV11          | TOURISM PROMOTION SERVICES (NCII)                            | 4.00      | 830    | 1130   | н    |
| STVE111      | TV11          | ELECTIVE                                                     | 2.00      | 1430   | 1630   | W    |
|              |               | Nothing Follows                                              |           |        |        |      |
| rotal onits. | 41.0          | Flax Office A                                                | diomed. 4 | L Delo | 00.000 | 0. 0 |
|              | subject Cano  | elied (Prerequisite subject failed or subject already taken) |           |        |        |      |
|              | Subject Avail | able                                                         |           |        |        |      |
|              | Subject Close | d                                                            |           |        |        |      |
|              |               | Reserve                                                      |           |        |        |      |

#### **STEP 2.4**

1. After reserving the subjects, this line will appear "Pre-registration Completed".

| HEALIH 1      | 1.0                | J 1630 | 1/30    | н        |
|---------------|--------------------|--------|---------|----------|
| /ICES (NCII)  | 4.0                | 830    | 1130    | н        |
|               | 2.0                | 1430   | 1630    | w        |
| Nothing       | Follows            |        |         |          |
|               | Max Units Allowed: | 41 Del | oad Uni | ts: 0    |
|               |                    |        | Vi      | aur DeaD |
| Pre-Registrat | ion Completed      |        |         | ewrie    |

#### **STEP 2.5**

1. Click the **Proceed to Registration** button.

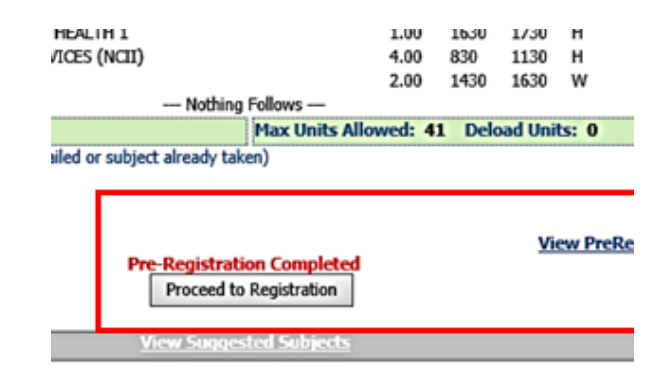

#### **STEP 2.6**

1. Select the preferred elective class that does not conflict with your current schedule.

2. Click Add Elective button.

3. After adding the elective subject, this line will appear "Added successfully".

The schedule for elective classes that do not have a specified schedule will be announced at a later time.

To check your class schedule, you can access the Plot Schedule link. Additionally, you can use the Tracking Form to verify that all your registered subjects are complete.

Removing of regular subject is not allowed. Only the elective class can be changed before completing the registration.

| Class<br>ID | Course<br>Code | Section<br>Code | Course Title                                                  | Units | Available<br>Slot |
|-------------|----------------|-----------------|---------------------------------------------------------------|-------|-------------------|
| <u>701</u>  | ELEC001        | EC11B           | ASIAN BACKPACKING                                             | 3.00  | 15                |
| <u>702</u>  | ELEC001        | EC11B           | ASIAN BACKPACKING                                             | 3.00  | 14                |
| <u>703</u>  | ELEC002        | EC11B           | BASIC CHORDS FOR PIANO<br>KEYBOARD                            | 3.00  | 15                |
| <u>704</u>  | ELEC003        | EC11B           | BASIC MOUNTAINEERING COURSE<br>1                              | 3.00  | 15                |
| <u>705</u>  | ELEC004        | EC11B           | BASIC YOGA , MEDITATION AND<br>VEGETARIAN CLASS               | 3.00  | 15                |
| <u>706</u>  | ELEC005        | EC11B           | BASICS OF BAKING FOR NON-<br>CULINARY AND TOURISM<br>STUDENTS | 3.00  | 15                |
| <u>707</u>  | ELEC005        | EC11B           | BASICS OF BAKING FOR NON-<br>CULINARY AND TOURISM<br>STUDENTS | 3.00  | 15                |
| <u>708</u>  | ELEC007        | EC11B           | BLOCK BASED PROGRAMMING: 2D<br>ROBOTICS                       | 3.00  | 15                |
| <u>709</u>  | ELEC008        | EC11B           | BROADCAST YOURSELF: STARTING<br>UP YOUR TWITCH STREAM         | 3.00  | 15                |
| <u>710</u>  | ELEC009        | EC11B           | COOKERY 2 (HOT MEALS)                                         | 3.00  | 15                |
|             | 12345          |                 |                                                               |       |                   |

(702) ELEC001 Added successfully. Add Elective

### **STEP 2.7**

1. Check your pre-registered subjects that will appear on the screen.

2. Choose your payment scheme: **Full** or **Installment.** 

3. Click the **Register** button.

Once you have completed your registration, the payment scheme cannot be changed.

| Installments: 3                           | Payment for Hidterm: 18,257.09                  |
|-------------------------------------------|-------------------------------------------------|
| sment: 60,856.96                          | Payment Upon Enrollment: 24,342.78              |
| ee/URC                                    | 6.00                                            |
| Fe                                        | 600.00                                          |
| -                                         | 600.00                                          |
|                                           | 9275.00                                         |
|                                           | \$\$45.00                                       |
| Fee                                       | Amount 44336.95                                 |
|                                           | Projected Asessment                             |
| ant to choose Salary Deduction as payment | scheme, please choose the "Installment" option. |
|                                           | Installment                                     |
|                                           | Orul                                            |
|                                           | Choose Payment Scheme                           |

C008 EC118

60118

UP YOUR TWITCH STREAM

KERY 2 (HOT MEA 12345

thedule may change without prior notice. Failure to register on or before the cut-off date means forfeiture of your reserve s

### **STEP 2.8**

1. Read the confirmation message before clicking **OK.** Click **Cancel** if you want to go back and edit the registration before proceeding to payment.

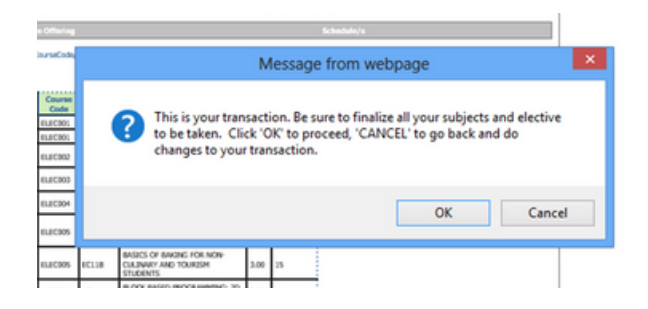

#### **STEP 2.9**

1. Read the reminders then check **"I have** read and understood the above reminders".

2. Click **Proceed to Payment** link if you wish to pay online.

3. Click **Print Confirmation Slip** if you want to pay through accredited payment centers or at the school's Accounting Office.

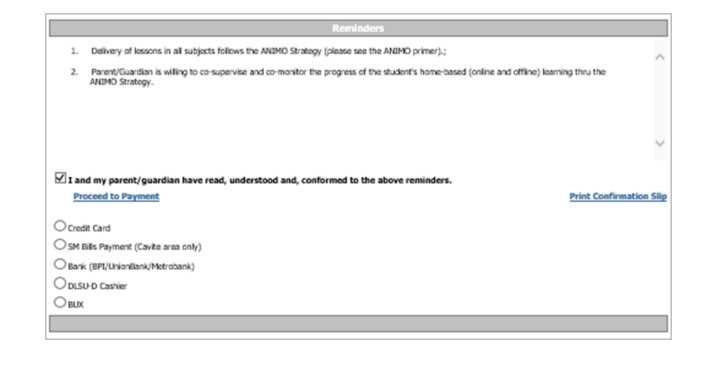

#### **STEP 2.10**

1. Select the payment method that you prefer to use.

#### I and my parent/guardian have read, understood and, conform <u>Proceed to Payment</u>

Credit Card

- SM Bills Payment (Cavite area only)
- Bank (BPI/UnionBank/Metrobank)
- O DLSU-D Cashier
- OBUX

#### **STEP 2.11**

 You may use the Confirmation Slip as reference during your payment transaction.
 Review all the information provided in your confirmation slip, particularly the last day of payment schedule.

Sample Confirmation Slip

```
Senior High School
Online Enrollment
Confimation Receip
             ster: First SY: 2023 - 2024
 Semester: Firs
Student No.:
                                                      Trans
Name:
 Program Code/Year Level/Se
Date Registered: 5/11/2023 4:01:25 PM
Total Assessment: 00.856.96
Upon Enrollment: 24.342.78
Hidterm: 18.257.09
Finals: 18,257.09
                                                                                                        Payment Scheme: INSTALLMENT
No. of Installment: 3
                                                  1MMB3800BEBC23760856960519511420P
   Enrollment Procedu
 Endowment Proceedings of 0.6.
J. Print Confirmation Recipt.This document shall be presented when making over-the-counter payments either through the
accepted payment channels or the University cashiers.
J. Pay fees through the following:
   A. Onsite at Ayuntamiento de Gonzales Bidgu, at Counters 14, 15 or 16.
REVENDER:
Il payment relates to posting of enrollment or unholding of portal, please bring your official receipt to Counters 12 or 13.
Failure to do so may result in delays in reflecting payments.
b. Online/Mobile Banking Bills Payment
  REMINDED: and not "BANK/FUND/WIRE TRANSFER", Use your STUDENT NUMBER as the reference number and
Use "PAY BILLS" and not "BANK/FUND/WIRE TRANSFER", Use your STUDENT NUMBER as the reference number and
"DUSU-DASMARMANS" or "DUSU-D's the mechant/subscriber's name.
         Option A is available at SM Branches within Cavite area.
Options A and B are available with the following banks: BPI, Metrobank and Unionbank.
   c. Credit Card Payment through Student Portal
REFUNDER
The payment method shall only be used for tuition fees, other fees such as domitory, tours, and the like are not allowed
to be paid using this method.
   d. Buit Checkout Page
REFUNDER:
Supply the complete information such as the STUDENT NAME, STUDENT NUMBER and PURPOSE OF PAYMENT when
using this method.
Prymerts made through the above-mentioned methods are being processed within three (3) to five (5) working days. Failure 
to supply the correct information will result in a longer processing time. 
There is no needs to send the transaction needspice within the lead free of processing. 
Students whose enrollment has not yet been posted or portal has not yet been opened after five (5) working days from 
paymert date may yerd an email to assessment@baou.dad.ph for follow up. Complex student datalit. Together with the 
copy of the proof of paymert, shall be indicated in the email. 
Bank/Wire[Fund transfers require [freen (15) working days of processing from paymert date due to addisonal verification. 
Should this be the case, the student must send the copy of transaction neeign to tali]disud.eduph in order for the payment 
to be processed.

    Print COR, COR shall be made available in OnE once the enrolment has been successfully posted and the student is
considered OFFICIALLY EVROLLED.

 Rebates
Full payment upon enrollment shall be entitled to 4% rebates on tuition fee only and shall be credited to the next semester's
enrollment
Surcharges
For installment payments, surcharges are to be charged as follows:

    3% after Day 1 of Midterm Examination up to the Last Day of Final Examination
4% after the Last Day of Final Examination up to the Last Day of Term Breaks and
5% from the Opening Day of the New Term (semester or summer) until full sectionent of the account.

 Additional Fees
Tutorial fees shall be added to the total tuition and other fees, as applicable.
 Payment Schemes
1. Full payment upon enrollment
2. Installment basis
      a. 40% of the total tuition and other fees upon enrolment (required to post enrolment) b. 30% of the total tuition and other fees one (1) week before the Midserm Examination c. 30% of the total tuition and other fees one (1) week before the Final Examination
  Student is considered OFFICIALLY ENROLLED if payment of 24.342.78 has been made on or before 05/31/2023.
                                                                                                                                         Print
Last day of Payment: 05/31/2023
```

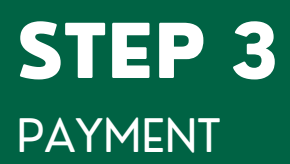

#### **AVAILABLE PAYMENT METHODS**

- 1. Accredited Payment Centers
- 2. Online Credit Payment thru Student Portal
- 3. DLSU-D BUx
- 4. Accounting Office

Reminder:

Payment transaction will be posted within 3-5 working days. In case your payment is not yet posted after 5 working days, please verify with the Accounting Office if your payment has been received.

### PAYMENT THRU ACCREDITED PAYMENT CENTERS (CAVITE AREA ONLY)

### **STEP 3.1**

1. Use **Student ID#** as Reference Number.

2. Use **DLSU-Dasmarinas** as Merchant Name.

3. Payment transaction will be posted within 3-5 working days. In case your payment is not yet posted after 5 working days, please verify with the Accounting Office if your payment has been received.

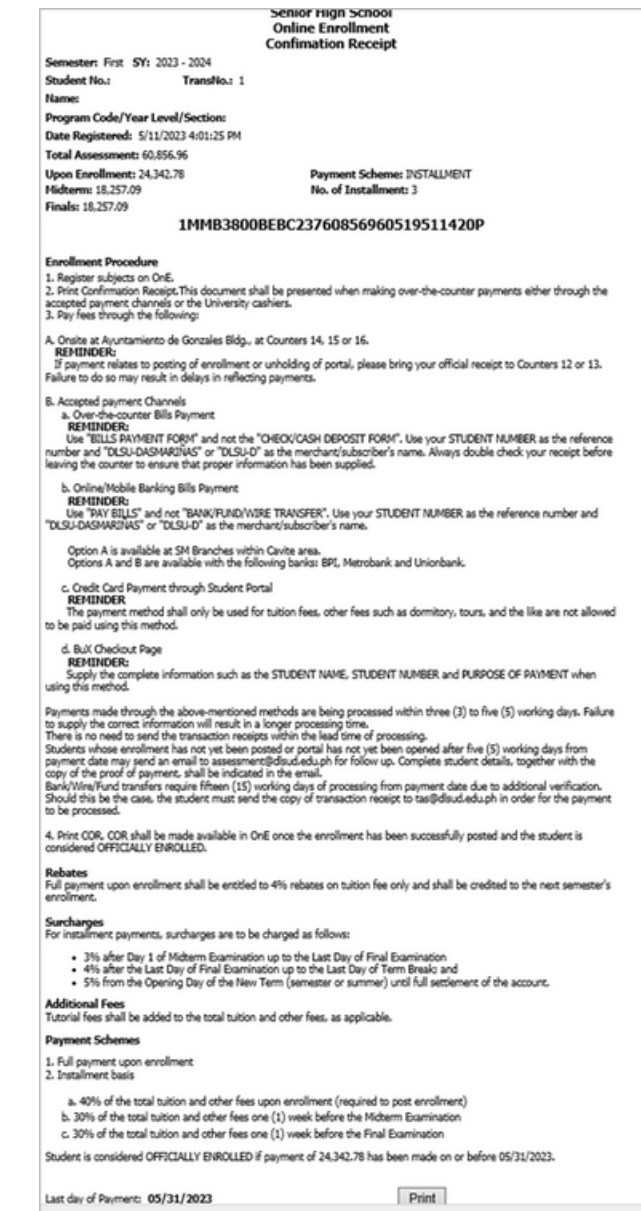

### ONLINE CREDIT CARD PAYMENT THRU STUDENT PORTAL (BDO GATEWAY)

#### **STEP 3.1**

1. Choose payment description.

 If the amount you wish to pay is higher than the minimum required, please input the amount.
 Click Next.

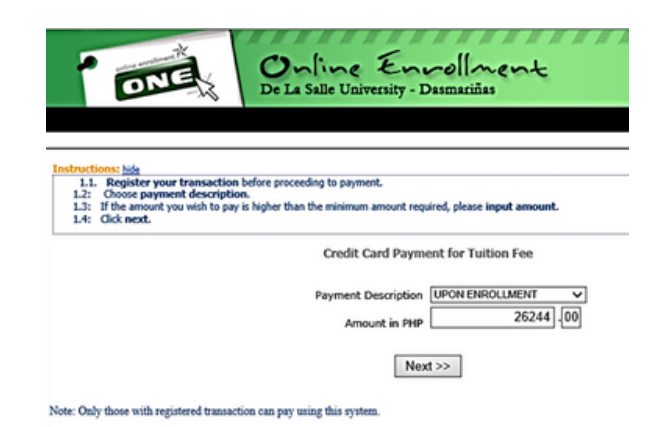

## **STEP 3.2**

 Read the Terms and Conditions.
 Click the checkbox button "I have read and accept the terms and conditions".
 Click Pay Now to continue.

|                | n Details                                                                                                    |     |
|----------------|----------------------------------------------------------------------------------------------------|-----|
| Order Info nun | mber: 36816                                                                                                    |     |
| mount P500     | :00                                                                                                    |     |
|                |                                                                                                    |     |
| Nease read an  | nd accept the terms and conditions based on Student handbook Section 5 Financial Information.                                                                                                    |     |
|                |                                                                                                    |     |
|                |                                                                                                    | _   |
|                |                                                                                                    |     |
|                |                                                                                                    |     |
|                |                                                                                                    | - 1 |
|                |                                                                                                    | - 1 |
|                | Section 5 FINANCIAL INFORMATION (Based on Student Nandbook SY 2010-2014)                                                                                                    |     |
|                | Section 5 FINANCIAL INFORMATION (Based on Student Handbook 37 2010-2014)<br>5.1 Student Transactions                                                                                                    |     |
|                | Section S FINANCIAL INFORMATION (Based on Student Handbook 37 2010-2014)<br>5.1 Budent Transactions<br>Students Model Danial: at the transaction area at counters 11.6.12 for the following:                                                                                                    |     |
|                | Section S FINANCIAL INFORMATION (Based on Student Handbook SY 2010-2014)<br>5.1 Budent Transactions<br>Students should transact at the transaction area at counters 11 & 12 for the following:<br>• Automated of force                                                                                                    |     |
|                | Section 5 FINANCIAL INFORMATION (Based on Student Nandbook SY 2010-2014)<br>5.1 Brelent Transactions<br>Students should transact at the transaction area at counters 11.8 12 for the following:<br>• Aussament of fres<br>• Request the Statement of Account                                                                                                    |     |
|                | Section S FINANCIAL INFORMATION (Based on Student Handbook SY 2010-2014)<br>5.1 Student Transactions<br>Students should transact at the transaction area at counters 11 & 12 for the following:<br>Aussument of fires<br>Broguest for Statement of Account<br>Committee Statement of Account                                                                                                    |     |
|                | Section S FRAANCIAL INFORMATION (Based on Student Handbook SY 2010-2014) 5.1 Bodets Transactions Students should transact at the transaction area at counters 11.6.12 for the following: Aussument of frees Request for Statement of Account Cosmication parents Request for Influed for access payments Request for Influed for access payments Request for Influed for access payments Request for Influed for access payments Request for Influed for access payments Request for Influed for access payments Request for Influed for access payments Request for Influed for access payments Request for Influed for access payments Request for Influed for access payments Request for Influed for access payments Request for Influed for Influence Request for Influed for access payments Request for Influed for Influence Request for Influed for Influence Request for Influed for Influence Request for Influed for Influence Request for Influence Request for Influ |     |
|                | Section S FINANCIAL INFORMATION (Based on Student Handbook SY 2010-2014) 5.1 Student Transaction Students should transact at the transaction area at counters 11 & 12 for the following:  Aussiment of fires August to Statement of Account Commission primes Building Commission Building Commission Building Com |     |
|                | Section S FINANCIAL INFORMATION (Based on Student Handbook SY 2010-2014) 5.3 Bodiet Transaction  Subsets should transact at the transaction area at counters 11 & 12 for the following:  August for function grants  August for influence of Account  Subset Classrace  S.2 Gendinator (Payment of Fee                                                                                                    |     |

## ONLINE CREDIT CARD PAYMENT THRU STUDENT PORTAL (BDO GATEWAY)

#### **STEP 3.3**

1. Choose and click the logo of your credit card.

#### Select your preferred payment method

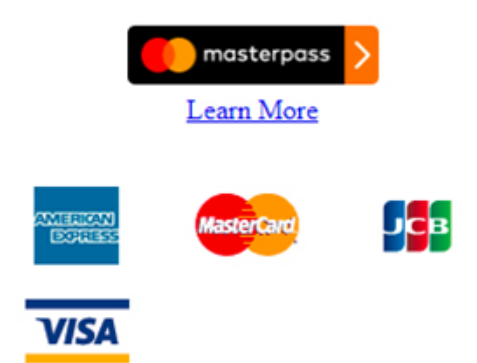

#### **STEP 3.4**

Input your credit card details and click **Pay**.
 Wait for the confirmation.

#### Reminder:

Payment transaction will be posted within 3-5 working days. In case your payment is not yet posted after 5 working days, please verify with the Accounting Office if your payment has been received.

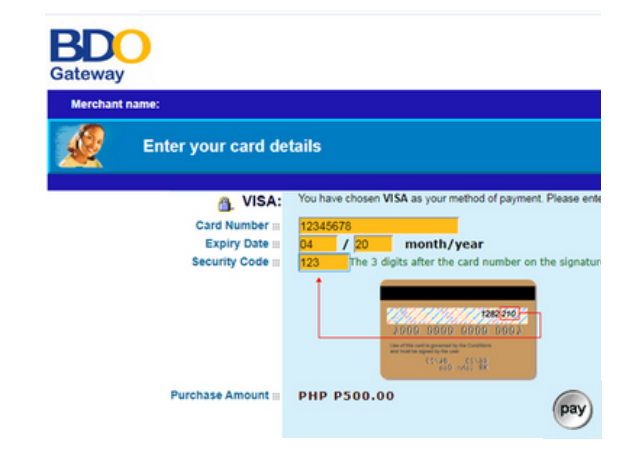

## DLSU-D BUX HTTPS://APP.BUX.PH/DLSUD

#### **STEP 3.1**

1. BUx is an end to end payments solution that aims to provide a seamless experience to both merchants and customers. BUx allows you to pay over-the-counter, through E-wallets and online banking channels.

| 😩 Frere (Saint                                                                 | t) Benilde Roman | con Educational Fo   |
|--------------------------------------------------------------------------------|------------------|----------------------|
|                                                                                | Enter Amount     | •                    |
| _                                                                              |                  |                      |
| F                                                                              | 0.00             |                      |
|                                                                                |                  |                      |
| Customer Information                                                           |                  |                      |
|                                                                                |                  |                      |
| Customer Name                                                                  |                  |                      |
| Customer Name<br>Customer Name                                                 |                  |                      |
| Customer Name<br>Customer Name<br>Email                                        | Mobile           | Number               |
| Customer Name<br>Customer Name<br>Email<br>Email Address                       | Mobile<br>+63    | Number<br>9123456789 |
| Customer Name<br>Customer Name<br>Email<br>Email Address<br>Additional Details | Mobile<br>+63    | Number<br>9123456789 |

#### **STEP 3.2**

1. Log in to your Portal Account.

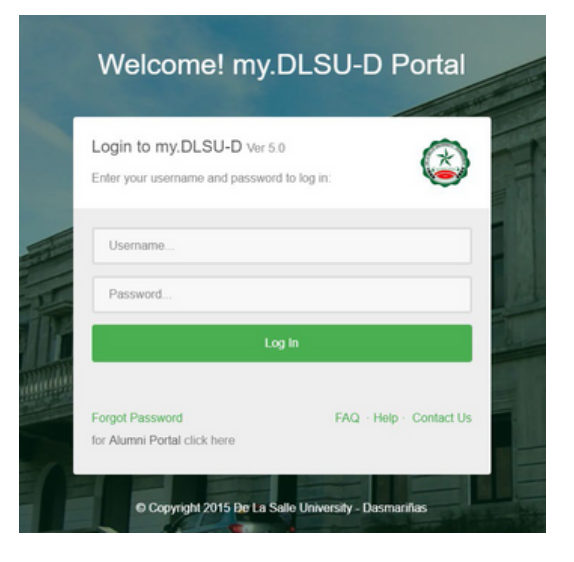

## DLSU-D BUX HTTPS://APP.BUX.PH/DLSUD

#### **STEP 3.3**

1. Select **Features** tab then select **Payment** on the Student Account Menu.

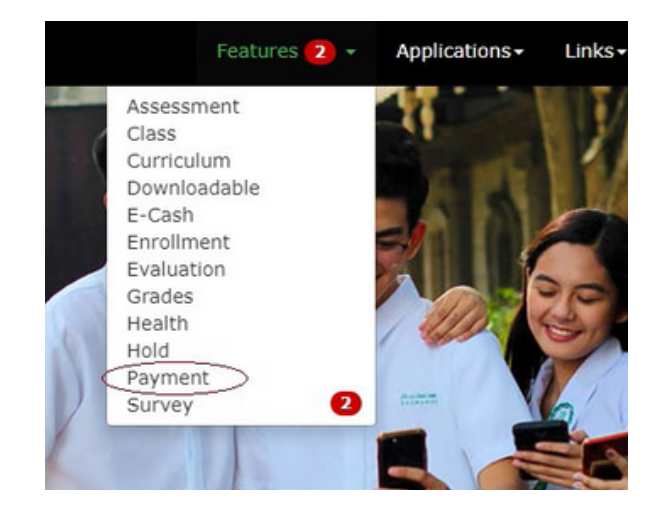

#### **STEP 3.4**

1. Select the payment option (Credit Card Payment or **BUx Payment** with QR Code).

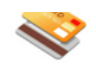

bux

Pay Thru Credit Card Payment Channel: Visa, Mastercard, American Express, JCB Pay here »

#### BUX PAYMENT

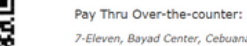

7-Eleven, Bayad Center, Cebuana Lhuillier, ECPay, MLhuillier, SM / Supermar Robinsons Dept Store, Palawan Pawnshop, RD Pawnshop, RuralNet, DAS, Pay USSC, Tambunting, Villarica, Petnet, Inc, i2i Web Banking:

UnionBank Internet Banking, BPI Online/Mobile, RCBC Online Banking, Instaf E-Wallet:

GCash, GrabPay

Pay here »

## DLSU-D BUX HTTPS://APP.BUX.PH/DLSUD

### **STEP 3.5**

1. When you select BUx payment, you will see this page. Fill-out all the required fields like: **Customer Name, email, mobile number, student number and so on.** 

#### Reminder:

In order for the Finance and Accounting Office (FAO) to properly account and record your payment(s), please ensure that you will supply the required information completely and accurately. Otherwise, processing of your payment(s) may extend beyond the normal processing of FAO.

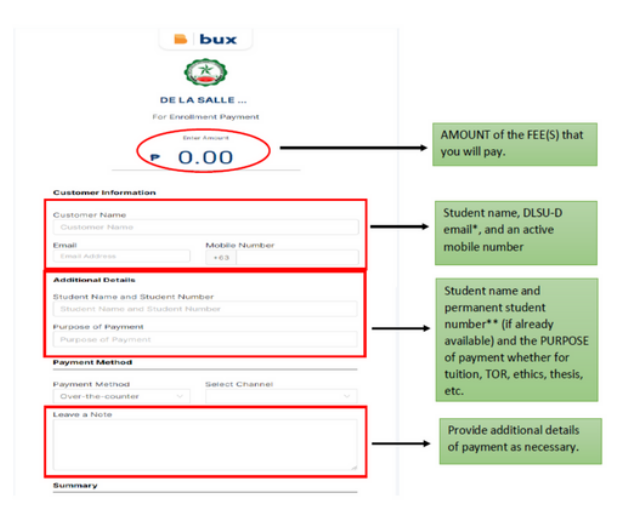

#### **STEP 3.6**

Please note that all fields are required to be filled out before proceeding.

The confirmation emails will be sent to the registered email address in this form. Please provide your correct DLSU-D email address. In case the permanent student number is not yet provided, please use your temporary student number or your application number.

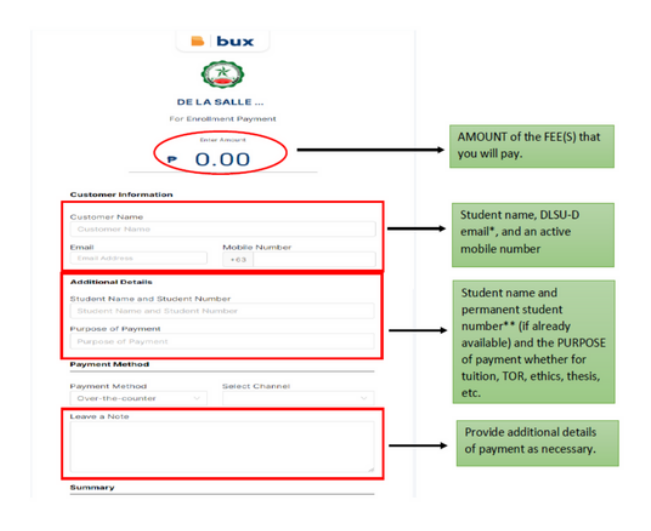

## DLSU-D BUX HTTPS://APP.BUX.PH/DLSUD

### **STEP 3.7**

1. Select your desired payment method. BUx has three (3) available payment methods: **over-the-counter**, web banking, and e-wallet.

Note: The transaction fee depends on the selected payment method.

#### 6.1 for over-the-counter payment: Payment Method

| Payment Method   | Select Channel              |   |
|------------------|-----------------------------|---|
| Over-the-counter |                             |   |
| Leave a Note     | 7-Eissen                    | ì |
|                  | Bayad Center                |   |
|                  | Cebuana Lhuillier           |   |
|                  | ECPay                       |   |
|                  | SM / Supermarket / Sovemore |   |
|                  | Robinsons Dept Store        |   |
| Summary          | Palawan Pawinshop           |   |
| Outothe counter  | RD Pawnshop                 |   |

#### 6.2 for web banking payment: Payment Method

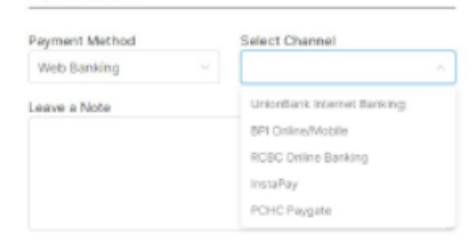

#### 6.3 for e-wallet payment:

Deserved Mathematic

| Payment Method | Select Channel |
|----------------|----------------|
| E-Wallet V     |                |
| Leave a Note   | GCash          |
|                | GrabPay        |
|                |                |

## DLSU-D BUX HTTPS://APP.BUX.PH/DLSUD

#### **STEP 3.8**

1. Here's the list of the available channels & fees:

\*\*\* List of available *over-the-counter channels*. The fee for over-the-counter payments is **Php20.00** per transaction.

| Over-the-counter                              | Min Amount | Max Amount |
|-----------------------------------------------|------------|------------|
| 7-Eleven                                      | PHP 50     | PHP 10,000 |
| Bayad Center                                  | PHP 50     | PHP 20,000 |
| Cebuana Lhuillier                             | PHP 50     | PHP 30,000 |
| Ecpay                                         | PHP 50     | PHP 30,000 |
| SM Department / Supermarket /Savemore Counter | PHP 50     | PHP 30,000 |
| Robinson Dept. Store                          | PHP 50     | PHP 30,000 |
| Palawan Pawnshop                              | PHP 50     | PHP 20,000 |
| RD Pawnshop                                   | PHP 50     | PHP 20,000 |
| RuralNet                                      | PHP 50     | PHP 20,000 |
| Da5                                           | PHP 50     | PHP 20,000 |
| Posible*                                      | PHP 50     | PHP 10,000 |
| Pay&Go*                                       | PHP 100    | PHP 5,000  |
| USSC**                                        | PHP 50     | PHP 20,000 |
| Tambunting Pawnshop**                         | PHP 50     | PHP 20,000 |
| Villarica**                                   | PHP 50     | PHP 20,000 |
| Petnet**                                      | PHP 50     | PHP 20,000 |
| i2i                                           | PHP 50     | PHP 20,000 |

### DLSU-D BUX HTTPS://APP.BUX.PH/DLSUD

#### **STEP 3.9**

1. Here's the list of the available channels & fees:

\*\*\*List of available *online banking channels*. The fee for online banking payments is **Php15.00** per transaction.

|                                           | Min    | Max        |                |
|-------------------------------------------|--------|------------|----------------|
| Web Banking Channel (Online Banking Only) | Amount | Amount     | Surcharge Fees |
| Unionbank Internet Banking                | PHP 50 | PHP 30,000 | PHP 10         |
| BPI Online/Mobile                         | PHP 50 | PHP 30,000 | PHP 15         |
| RCBC Online Banking                       | PHP 50 | PHP 30,000 | PHP 5          |
|                                           |        |            | Depends on     |
| Instapay                                  | PHP 50 | PHP 30,000 | bank           |
|                                           |        |            | Depends on     |
| PCHC                                      | PHP 50 | PHP 30,000 | bank           |
|                                           |        |            |                |

Surcharge fees are additional fees charged to the customer.

\*\*\*List of available *E-wallet channels*. Fees for E-wallet payments is 2.0% + Php10.00 per transaction.

| E-wallet Channels | Min Amount | Max Amount | Surcharge Fees |
|-------------------|------------|------------|----------------|
| GCash             | PHP 50     | PHP 30,000 | None           |
| GrabPay           | PHP 50     | PHP 30,000 | None           |

## DLSU-D BUX HTTPS://APP.BUX.PH/DLSUD

#### **STEP 3.10**

1. After completing all the required fields click **PAY NOW.** 

You will see the "Summary" at the lower part of the payment page including your TOTAL payment.

| Over-the-counter                                                                                                    |                                                                                                    |
|----------------------------------------------------------------------------------------------------|----------------------------------------------------------------------------------------------------|
| Sub Total:                                                                                                    | ₽ 0.00                                                                                                    |
| Transaction Fee:                                                                                                    | ₽ 0.00                                                                                                    |
| Total:                                                                                                    | ₽ 0.00                                                                                                    |
| Pay Now                                                                                                    |                                                                                                    |
| By clicking you agree to our <u>Terms &amp; Conditions</u> and <u>Privas</u><br>responsible for nor does it ensure the delivery, performan<br>service that you are paying for. BUx only ensures that your<br>and safely. | cy. <u>Policy</u> , entailing that BUx is not<br>nee or fulfillment of the goods or<br>payment is processed seamlessly |
| DLSUD                                                                                                    | 1853227                                                                                                    |
| disud-bux@disud.edu.ph   9560                                                                                                    | 853227                                                                                                    |
|                                                                                                    |                                                                                                    |

#### **STEP 3.11**

1. After clicking 'Pay now,' you will receive an email on how to pay. Payment channels have different payment procedures.

You will see the "Summary" at the lower part of the payment page including your TOTAL payment.

Here is a sample screenshot if you pay through 7-eleven.

| Payment via 7-Eleven                                                 |                                                                           |                                                                                                    |
|----------------------------------------------------------------------|---------------------------------------------------------------------------|----------------------------------------------------------------------------------------------------|
| Please make a payment<br>nationwide and present t<br>to the cashier. | at any <mark>7-Eleven branches</mark><br>this barcode or reference number | Please remember that BUx is not responsible for nor does it ensure the<br>delivery, performance or fulfillment of the goods or service that you are<br>paying for. BUx only ensures that your payment is processed semilessly<br>and safety. |
|                                                                      |                                                                           | How To Pay Instructions                                                                                                    |
| -                                                                    |                                                                           | 1. Go to nearest 7-Eleven branch.                                                                                                    |
| Payment Details                                                      |                                                                           | 2. Present the barcode or reference number                                                                                                    |
| Reference number                                                     |                                                                           | <ol> <li>Pay the specified amount of PHP<br/>cash.</li> </ol>                                                                                                    |
| Merchant name                                                        | DE LA SALLE<br>UNIVERSITY -                                               | <ol> <li>The cashier will process your payment in real-<br/>time.</li> </ol>                                                                                                    |
| Issuance date                                                        | Apr 07 2022, 11:24 AM                                                     | <ol> <li>Successful payment notification will be sent to<br/>you via email at<br/>edisud.edu.ph.</li> </ol>                                                                                                    |
| Expiry                                                               | Apr 09 2022, 11:24 AM                                                     | <ol> <li>Your merchant DE LA SALLE UNIVERSITY –<br/>DASMARIÑAS will contact you regarding your<br/>transaction.</li> </ol>                                                                                                    |
| Description<br>Prelim Payment Inst                                   | allment                                                                   | 7. If you do not receive successful payment<br>notification, please contact our support team<br>at support的bux.ph.                                                                                                    |
| Am                                                                   | ount to pay: PHP                                                          | View Store Locator<br>Limited branches only.                                                                                                    |

## DLSU-D BUX HTTPS://APP.BUX.PH/DLSUD

#### **STEP 3.12**

 After completing your payment, you will receive an email that your payment is "Successful."

Reminder:

Payment transaction will be posted within 3-5 working days. In case your payment is not yet posted after 5 working days, please verify with the Accounting Office if your payment has been received.

#### Successful Payment!

Avenue, Ortigas Centre, Pasig City Philippines

Your payment via **7-Eleven** is complete! Your reference no. is #\_\_\_\_\_\_. Please check the payment details below:

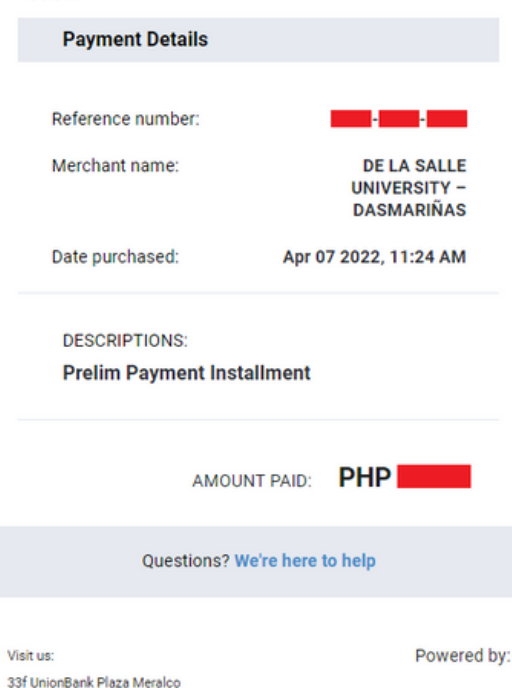

#### PAYMENT AT DLSU-D ACCOUNTING OFFICE

#### **STEP 3.1**

 Present the Confirmation Slip to Counter
 14, 15 or 16 of the Accounting Office (Ayuntamiento Building)
 Bring the official receipts to Counter 12 or
 13 and request posting of payment to the student account. <section-header><section-header><text><text><text><text><text><text><text><text><text><text><text><text><text><text><text><text><text><text><text><text><text><text><text><text><text>

Last day of Payment:

Print

# **STEP 4** GENERATE AND PRINT THE CERTIFICATE OF REGISTRATION (COR)

Once payment has been posted by the Accounting Office, generate your COR from your portal account.

COR serves as confirmation that you have successfully completed the online enrollment process. However, to be officially enrolled in Grade 11, you must also complete the submission of all required SHS documentary requirements.

#### **STEP 4.1**

 Go to My.DLSU-D Portal: https://portal.dlsud.edu.ph/mydlsud/login.aspx
 Log in to your account.

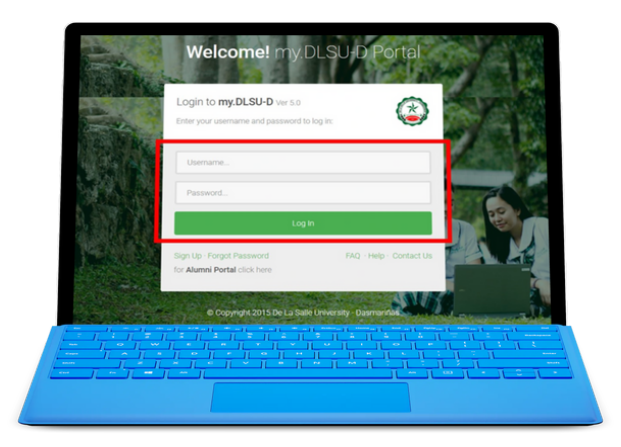

#### **STEP 4.2**

1. On the Homepage, click **Features** menu and select **Enrollment**.

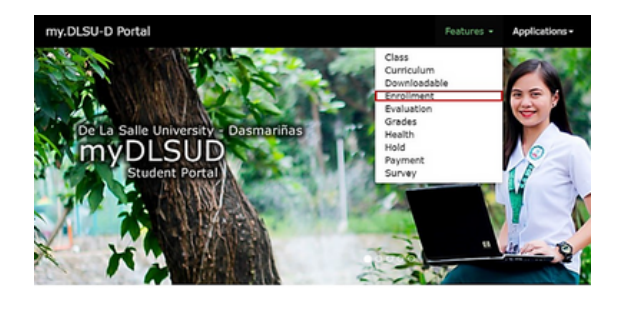

### **STEP 4.3**

1. Click the **Registration** Button.

| date specified by the Office of the Registrar.                                                                                                    | 20000 | 0055                  |
|----------------------------------------------------------------------------------------------------|-------|-----------------------|
| have been registered.                                                                                                    | _     |                       |
| indicated below and online credit card payment at OnE. Official receipts<br>osted within five (5) working days. In case your transaction is not yet<br>ratificited eductor. | Fra   | Semester, SY 2020-202 |
|                                                                                                    | 0     | Pre Registration      |
|                                                                                                    | Ø     | Registration          |
|                                                                                                    | 9     | Petition a Subject    |
|                                                                                                    | 0     | Payment               |
| ed in the CURRICUUM according to the track/strand. If subjects are                                                                                                    | 0     | Subject Inquiry       |
| 1                                                                                                    |       |                       |
| hool uniform.                                                                                                    |       | Need Help             |
| advantas con a constante provincia da compet                                                                                                    | 3     | OnE Manual            |
| overvise, your payment may not be possible                                                                                                    | 0     | Contact Us            |
|                                                                                                    | 0     | FAQ                   |
|                                                                                                    | -     | FB Account            |

# **STEP 4** GENERATE AND PRINT THE CERTIFICATE OF REGISTRATION (COR)

Payment transaction will be posted within 3-5 working days. In case your payment is not yet posted after 5 working days, please verify with the Accounting Office if your payment has been received.

#### **STEP 4.4**

 Once payment has been posted by the Accounting Office, generate your COR from your portal account
 Click **Print Official COR**

| June Posted: 7/31/2020 8:23:33 PM Trans No.3 |             |           |                            |       |      |       |      |        |
|----------------------------------------------|-------------|-----------|----------------------------|-------|------|-------|------|--------|
| Class ID                                     | Course Code | Sect Code | Course Title               | Units | From | To    | Days | Root   |
| 67                                           | H-ENGL      | A005      | EVGL294                    | 0.00  | 1430 | 1530  | н    | 346125 |
| 67                                           | HENGL       | A005      | EVGL294                    | 0.00  | 1330 | 1400  | 29   | 345125 |
| 68                                           | HENGLE      | A005      | EVGLISH - ELECTIVE         | 0.00  | 1430 | 1530  | н    | 245125 |
| 69                                           | H-MATH      | A005      | HATHEMATICS                | 0.00  | 3030 | 1130  | F    | 345125 |
| 69                                           | H-NATH      | A105      | HATHEMATICS                | 0.00  | 1530 | 1630  | MH   | 2+6125 |
| 20                                           | HIMATHE     | A205      | HATHEMATICS - BLECTIVE     | 0.00  | 750  | 850   | Ŧ    | 246125 |
| 21                                           | #-5CI       | A005      | SCIENCE                    | 0.00  | 1110 | 1240  | 29   | 26125  |
| 72                                           | H-SCIE      | A005      | SCIENCE - BLECTIVE         | 0.00  | 900  | 1010  | Ŧ    | 346125 |
| 73                                           | HFLI        | A005      | FILIPINO                   | 0.00  | 900  | 2020  | F    | 345125 |
| 73                                           | HFILI       | A005      | FILIPINO                   | 0.00  | 750  | 850   | MH   | 36125  |
| 74                                           | H-AD        | A005      | ARALING RANLIPUNAN         | 0.00  | 1010 | 1110  | MH   | 345125 |
| 75                                           | H-MUSIC     | A005      | MUSIC EDUCATION            | 0.00  | 750  | 850   | 1    | 246125 |
| N                                            | HARTS       | A005      | ARTS EDUCATION             | 0.00  | 1530 | 2630  | Ŧ    | 345125 |
| 77                                           | H-26        | A005      | PHYSICAL EDUCATION         | 0.00  | 1330 | \$400 | н    | 345125 |
| 78                                           | HHEALTH     | A005      | HEALTH EDUCATION           | 0.00  | 1400 | 1530  | T    | 3+6125 |
| 79                                           | H-GLE       | A005      | CHRISTIAN LIVING EDUCATION | 0.00  | 900  | 1010  | MH   | 246125 |
| 80                                           | H45P        | A005      | EDUKASION SA PASPAPAKATAD  | 0.00  | 1010 | 1110  | Ŧ    | 345125 |
| 81                                           | NHRG        | A005      | HOME ROOM / GUSDAIVCE      | 0.00  | 1330 | \$430 | м    | 36125  |
| 82                                           | H-TEOHO     | A305      | TEORIGCAL DRAFTING NOT     | 0.00  | 1110 | 1240  | MH   | 3+6126 |

### **STEP 4.5**

1. Print the COR and always present it in every school transaction.

Sample Certificate of Registration (COR)

|                                                                                   |                                                                                                    |                                                         | Del                      | a Salle University - Dasma<br>mior High School Departm                   | riñas<br>ent    |         |         |       |         |              |
|-----------------------------------------------------------------------------------|----------------------------------------------------------------------------------------------------|---------------------------------------------------------|--------------------------|--------------------------------------------------------------------------|-----------------|---------|---------|-------|---------|--------------|
|                                                                                   |                                                                                                    |                                                         | OFFICE                   | AL CERTIFICATE OF REGIS                                                  | TRATION         |         |         |       |         |              |
|                                                                                   |                                                                                                    |                                                         |                          | Charlest Mary                                                            | Conden Long     |         |         | Tran  | stiin.1 | 1            |
| Name:                                                                             | and a Different and                                                                                          | -IN-street                                              |                          | Septements (M)                                                           | Gender: rena    |         |         | e     |         | 2024         |
| Program                                                                           | Lode/Tear Lev                                                                                                | el/Section:                                             |                          | Department: SHS                                                          | Sem/Term: 7     | wat .   |         | 51:   | 2023 -  | 2024         |
| Class ID                                                                          | Course Code                                                                                                  | Sect Code                                               |                          | Course Title                                                             |                 | Units   | From    | To    | Days    | Room         |
| 1                                                                                 | SLITIII                                                                                                    | ABILA                                                   | 21ST CENTURY LITERA      | TURE FROM THE PHOLIPPINES AND T                                          | HE WORLD        | 4.00    | 1500    | 1700  | 17      | 232          |
| 2                                                                                 | SCOPILIN                                                                                                    | A811A                                                   | ENFOWEIMENT TECH         | POWERPRENT TECHNOLOGIES (FOR THE STRAND) 4.00 700                        |                 |         |         |       |         |              |
| 3                                                                                 | 596/111                                                                                                    | ABILA                                                   | GENERAL PATHEPATS        | NERAL MATHEMATICS 4.00 1300                                              |                 |         |         |       |         | 127          |
| •                                                                                 | 5/1111                                                                                                    | ABILA                                                   | KOMUNEKASTON AT PR       | NAMEDICAL SA TIDA AT KULTURAN                                            | 5 FELIPINO      | 4.00    | 1300    | 1500  | PRV     | 134          |
| \$                                                                                | 5461111                                                                                                    | ABILA                                                   | ORGANIZATION AND P       | WWGEMENT                                                                 |                 | 4.00    | 900     | 1100  | PNV     | 222          |
| •                                                                                 | 590C111                                                                                                    | ABILA                                                   | UNDERSTANEONS COL        | TORE, SOCIETY, AND POLITICS                                              |                 | 4.00    | 900     | 1100  | 18      | 224          |
| 7                                                                                 | SOHV111                                                                                                    | A8118                                                   | CHRISTIAN VALUES 1       |                                                                          |                 | 2/00    | 900     | 1100  | - 14    | 128          |
| 8                                                                                 | set in                                                                                                    | A8118                                                   | EARTH AND LIFE SCIEN     | KI                                                                       |                 | 14.00   | 700     | 900   | PNV     | 127          |
| 7                                                                                 | SOMETTIF                                                                                                    | A0116                                                   | FUNDAMENTALS OF AC       | COUNTING, BUSINESS AND HANAGE                                            | MENT 1          | 4.00    | 1900    | 1100  | 18      | 223          |
| 39                                                                                | SPEH111                                                                                                    | A8118                                                   | PHYSICAL EDUCATION       | AND HEALTH 1                                                             |                 | 1.00    | 1100    | 1200  | T       | COVERED COUR |
| 11                                                                                | SHOH111                                                                                                    | ABILA                                                   | HOMEROOM                 |                                                                          |                 | 10.00   | 1000    | 1900  | ř       | 246          |
| 792                                                                               | ELEC001                                                                                                    | EC118                                                   | ASIAN BAOKPAORING        |                                                                          |                 | 3.00    | 900     | 1000  | W       | 221          |
| 770                                                                               | SHOM111                                                                                                    | A8118                                                   | HOMEROOM                 |                                                                          |                 | 0.00    | 1100    | 1200  | 1       | 146          |
|                                                                                   |                                                                                                    |                                                         |                          | For                                                                      | Assessi         | -       | -       |       |         |              |
| Non Acade                                                                         | mic Units: 0.0                                                                                               |                                                         |                          |                                                                          | Assessm         | ent     |         |       |         |              |
|                                                                                   |                                                                                                    |                                                         |                          | Fee                                                                      |                 |         | T       |       | Am      | ount         |
|                                                                                   |                                                                                                    |                                                         |                          | Tuition                                                                  |                 |         | -       |       | 445     | 56.96        |
|                                                                                   |                                                                                                    |                                                         |                          | Misc                                                                     |                 |         |         |       | 554     | 5.00         |
|                                                                                   |                                                                                                    |                                                         |                          | Other                                                                    |                 | _       | -       | _     | 927     | 5.00         |
|                                                                                   |                                                                                                    |                                                         |                          | CompLabFe                                                                | 98              |         | -       |       | 60      | 0.00         |
|                                                                                   |                                                                                                    |                                                         |                          | Robotics Lab                                                             | Fe              |         |         |       | 60      | 0.00         |
|                                                                                   |                                                                                                    |                                                         |                          | Total: 60,856.96                                                         | Upon            | Enrolle | nent: i | 14,34 | 2.78    |              |
|                                                                                   |                                                                                                    |                                                         |                          | Payment Scheme: INSTALLMEN                                               | T Midte         | rm: 18  | ,257.0  | 9     |         |              |
|                                                                                   |                                                                                                    |                                                         |                          | No. of Installment: 3                                                    | Finals          | : 18,25 | 7.09    |       |         |              |
|                                                                                   |                                                                                                    |                                                         |                          |                                                                          |                 |         |         |       |         |              |
| NOTE: The<br>Payment Si<br>a. Full p<br>b. Insta                                  | above schedule<br>cheme<br>aryment upon er<br>âment<br>Regular Serresti                                      | (før may cha<br>nrollment<br>er:<br>vollment            | nge without prior notice | For Summer enrollment:<br>50% Due upon enrollment                        |                 |         |         |       |         |              |
| 197<br>4<br>30<br>30                                                              | P% Due upon en<br>P% Due on or be<br>P% Due on or be                                                         | efore Midtern<br>efore Final D                          | am                       | SUNA DUE ON OF DEFINE PRODEIN DUE                                        | n<br>           |         |         |       |         |              |
| Por<br>44<br>33<br>34<br>34<br>34<br>34<br>34<br>34<br>34<br>34<br>34<br>34<br>34 | P% Due upon er<br>P% Due on or b<br>P% Due on or b                                                           | efore Hidtem<br>efore Final D                           | n Exam<br>am             | Student No.:                                                             | n<br>           |         |         |       |         |              |
| Name:                                                                             | Ph Due upon er<br>Ph Due on or b<br>Ph Due on or b<br>Code/Year Lev                                          | efore Hidtom<br>efore Final D<br>vel/Section:           | n Exam<br>am             | Student No.:<br>Sea/Term: First                                          | 5¥: 2023 - 202  |         |         |       |         |              |
| Por<br>4<br>3<br>3<br>Name:<br>Program (                                          | 7% Due upon er<br>1% Due on or b<br>1% Due on or b<br>1% Due on or b                                         | efore Hidtem<br>efore Final D<br>vel/Section:           | i Exam<br>am             | Student No.:<br>Sem/Term: First                                          | 5¥: 2023 - 203  | 24      |         |       |         |              |
| Por<br>4<br>30<br>30<br>Name:<br>Program 0<br>TransNo.:                           | P% Due upon er<br>P% Due on or b<br>P% Due on or b<br>P% Due on or b<br>Code/Year Lev<br>1                   | efore Hidtem<br>efore Final D<br>vel/Section:           | i Exam<br>am             | Student No.:<br>Student No.:<br>Sem/Term: First                          | sv: 2023 - 20   | 24      |         |       |         |              |
| Por<br>46<br>30<br>30<br>Name:<br>Program 0<br>TransNo.:<br>Total Asse            | PS Due upon en<br>PS Due on or b<br>PS Due on or b<br>PS Due on or b<br>Code/Year Lev<br>1<br>ssament: 60,80 | ofore Midtern<br>ofore Pinal D<br>vel/Section:<br>56.96 | ecam<br>am               | Student No.:<br>Sen/Term: Figt                                           | 597: 2023 - 203 | 14      |         |       |         |              |
| Por<br>40<br>33<br>30<br>Name:<br>Program (<br>TransNo.:<br>Total Asse            | Phi Due upon en<br>Phi Due on or b<br>Phi Due on or b<br>Code/Year Lev<br>1<br>ssament: 60,80                | ofore Midtern<br>ofore Pinal D<br>vel/Section:<br>56.96 | ebam<br>an               | Surv. Lue on or before Haddim Exa<br>Student No.:<br>Sens/Terms: First   | 5¥: 2023 - 20   | 24      |         |       |         |              |
| For<br>4(<br>3)<br>3)<br>Name:<br>Program (<br>TransNo.:<br>Total Asse            | Phi Due upon en<br>Phi Due on or b<br>Phi Due on or b<br>Code/Year Lev<br>1<br>resement: 60,80               | efore Midtom<br>efore Pinal D<br>vel/Section:<br>56.96  | an<br>I                  | Structure on or better materies can<br>Student No.:<br>Sosi/Terms: First | 997: 2023 - 203 | 24      |         |       |         |              |

## **STEP 5** SUBMISSION OF SHS DOCUMENTARY REQUIREMENTS SOFTCOPY AND HARDCOPY

This is not for SHS Voucher Program. See our separate instruction for that.

To be officially enrolled in Grade 11, you must also complete the submission of all required SHS documentary requirements.

# SUBMISSION DATE: JUNE 1 - AUGUST 31, 2023

### **DOCUMENTARY REQUIREMENTS:**

#### 1) 1 pc 2X2 ID Picture

- 2) Original copy of official **Report Card** or Form 138 (grade 10 report card with final grading)
- 3) Original copy of Certificate of Good Moral Character from the current school
- 4) Photocopy of PSA authenticated **Birth Certificate** for Filipino student-applicant

#### SUBMISSION OF HARDCOPY

**ONSITE:** Submit the hardcopy of the documentary requirements to the Office of the High School Registrar, DLSU-D. Monday to Friday, 9:00 AM to 4:00 PM

VIA COURIER: You may send the documentary requirements via courier using this delivery address: Office of the High School Registrar, De La Salle University - Dasmariñas, DBB-B, City of Dasmariñas, Cavite, Philippines 4115. Contact No. 481-1900 local 3309

Important: Place all documents inside a long envelope, sealed and labeled with student name, student no. and section.

### SUBMISSION OF SOFTCOPY

Submit the softcopy of the documentary requirements through this link:

#### https://tinyurl.com/G11DocsRqs2023

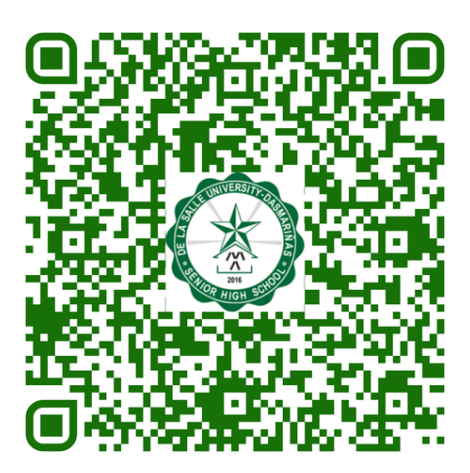

### **STEP 5** SUBMISSION OF SHS VOUCHER PROGRAM DOCUMENTARY REQUIREMENTS

All Voucher Program Beneficiaries (**ESC Grantees, OVAP Approved Applicants and Public JHS Graduates**) are required to follow this step. Otherwise, subsidy request will not be processed.

#### SUBMISSION DATE: JUNE 1 - AUGUST 31, 2023

#### **QUALIFIED VOUCHER RECIPIENTS:**

Category A: All Grade 10 completers from Public JHSs, SUCs and LUCs Category B: All Grade 10 completers from private schools who are ESC grantees Category C: All Grade 10 completers from private school who applied thru OVAP (with QVA Certificate).

Category D: All Grade 10 completers who completed Grade 10 prior to SY 2021-2022 but not earlier than 2016 and had not previously enrolled for Grade 11 (with QVA Certificate).

#### **DOCUMENTARY REQUIREMENTS:**

 Voucher Certificate: Category A - JHS Diploma Category B - Grade 10 ESC Certificate Category C & D - QVR Certificate
 Grade 10 Report Card (F138)
 Birth Certificate (PSA)
 2x2 Photo ID

#### https://tinyurl.com/SHSVP2023

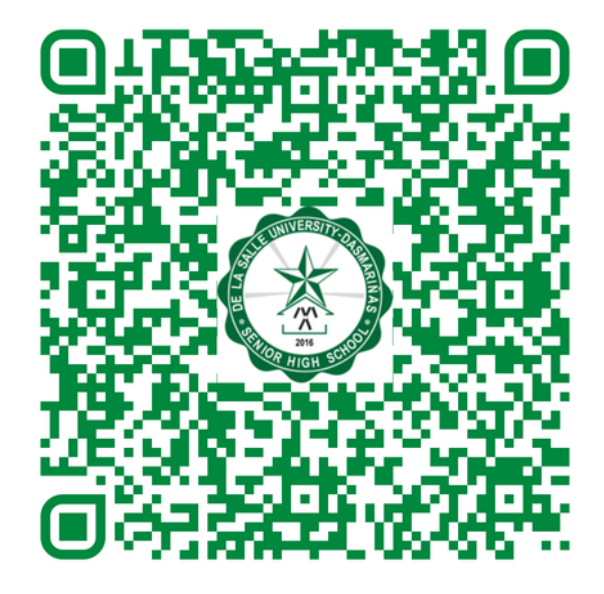

## **STEP 5** ONLINE APPLICATION FOR SCHOOL ID

#### **APPLICATION DATE: MAY 16 - AUGUST 31, 2023**

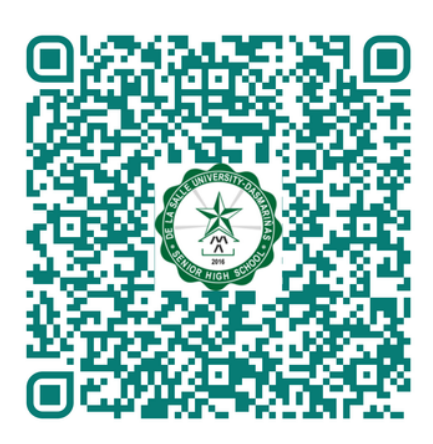

#### https://tinyurl.com/IDApplication2023

#### **ID PHOTO REQUIREMENTS**

#### **Requirements for Uploading of Photo:**

- Upload latest photo with WHITE background (taken not more than 6 months ago). NO SELFIES. Please ask someone to take your photo.
- Full front view of your head and shoulders (straight and not leaning on the side)
- Cropped from just above the top of head to collarbone,
- Not retouched, enhanced or edited,
- Indoor lightning with no visible light shadows.
- No other people or objects in photo
- No hats, glasses or clothing that obscures the face.
  Rename the file to this format: STUDENT NO SURNAME
- It must be .jpg or .jpeg format and shall not exceed 3MB.

#### ACCEPTABLE FORMAT

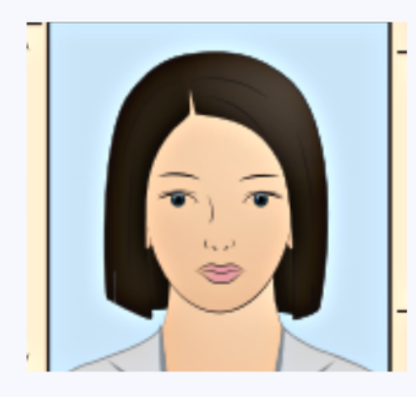

Neutral facial expression Full face is visible

#### NOT ACCEPTABLE FORMAT

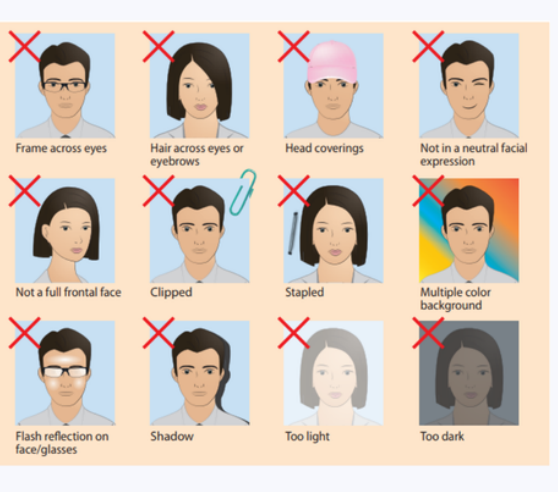

# **CONTACT INFORMATION** DE LA SALLE UNIVERSITY-DASMARIÑAS - (046) 481 1900

| Office                                                     | Concern                                                                 | Local No. | Email Address                    |
|------------------------------------------------------------|-------------------------------------------------------------------------|-----------|----------------------------------|
| Center for Admissions and<br>Scholarships                  | Admission Inquiries, Slot Confirmation,<br>Admission/Application Status | 3030      | admission@dlsud.edu.ph           |
| Office of the High School Registrar                        | Enrollment                                                              | 3309      | ohsregistrar@dlsud.edu.ph        |
| High School Assistant Registrar                            | SHS Voucher Program                                                     | 3405      | hsaregistrar@dlsud.edu.ph        |
| Accounting Office                                          | Payment Transaction, Payment<br>Posting                                 | 3038      | assessment@dlsud.edu.ph          |
| Information and Communications<br>Technology Center (ICTC) | Student Portal Account                                                  | 3230      | accountverification@dlsud.edu.ph |